# 研究生管理信息系统使用说明

(研究生优秀成果奖申报)

# 一、申请人

# 1. 成果录入

研究生通过"个人信息管理-学生表现信息",维护需要提交申请的优秀成果(含发表论文、发表专著或专利)。

|                                                  | DOL OF SHAN                 |                              |                                                                                                  | 1.8441 充在14 4283                         |                                                                                                    |      |         |                   | -0              | 0000000                                       | D                                               |
|--------------------------------------------------|-----------------------------|------------------------------|--------------------------------------------------------------------------------------------------|------------------------------------------|----------------------------------------------------------------------------------------------------|------|---------|-------------------|-----------------|-----------------------------------------------|-------------------------------------------------|
| 人信息管理                                            |                             | 惩处违纪                         | 发表论文                                                                                             | 发表专著 专利                                  | 成果奖项                                                                                                    | 参与项目 |         |                   |                 |                                               |                                                 |
| 部(X回知)<br>基本信息维护                                 |                             |                              |                                                                                                  |                                          |                                                                                                    |      |         |                   |                 |                                               |                                                 |
| 学生表现信息                                           |                             |                              |                                                                                                  |                                          | 论文信息                                                                                                    |      |         |                   |                 |                                               |                                                 |
| 加方规定<br>下载学生使用手册<br>查看2016级研究生手册<br>查看2017级研究生手册 | 1.与学位记<br>2.学院秘书。<br>3.学院秘书 | (四天) 昌思是<br>书记审核通过<br>审核主要用研 | 博士论义局计表中点表论义组大动墨要内容,请务论社博士面名许<br>1该论文后,该论文信思则不可修改。若要修改论文信思,请联系自<br>究生优秀成果许审和毕业与学位审核,书记审核主要用于奖学会评 | 和选举的从具体也无限。<br>网络通过的相应的学院秘书/书记,将该说<br>审。 | 2文状态 <b>置</b> 为南核不通过后进行修改。                                                                                                    |      |         |                   |                 |                                               |                                                 |
| 查看2018极研究生手册                                     | 论文发表年                       | £: 全部                        | ~                                                                                                | 论文发表时间:                                  | 至                                                                                                    |      | 作者位次:全部 |                   | ~               | (預) 等出                                        |                                                 |
| 查看2019级研究生手册                                     | 序号                          | 选择                           | 论文名称                                                                                             | 发表时间                                     | 期刊会议名称                                                                                                    | 級别   | 收录情况    | 本人位次              | 是否公开            | 状态                                            | 操作                                              |
|                                                  | 1                           | 0                            | And the Real Property lies and the second lies of                                                | 2020-11-18                               |                                                                                                    | 国际会议 | EI -    | 共同第一              | 公开              | 学院秘书未审核 / 书记审核通<br>过                          | 編輯 修改与学<br>论文相关信                                |
|                                                  |                             | Ô.                           |                                                                                                  | 2020 00 14                               | And in the local division of the second division of the second divis |      |         |                   | 1               | 学院秘书未审核 / 书记审核通                               | 编辑 修改与书                                         |
|                                                  | 2                           |                              |                                                                                                  | 2020-09-14                               |                                                                                                    | 国际期刊 | SCI     | 第5位               | 公开              | iz                                            | 论文相关信题                                          |
|                                                  | 3                           | 0                            |                                                                                                  | 2020-03-14                               |                                                                                                    | 国际会议 | EI      | 第5位<br>第2位        | 公开              | 过<br>学院秘书未审核 / 书记审核通<br>过                     | 论文相关信!<br>编辑 修改与为<br>论文相关信!                     |
|                                                  | 3                           | 0                            |                                                                                                  | 2019-11-18 2019-09-03                    |                                                                                                    | 国际会议 | EI      | 第5位<br>第2位<br>第4位 | 公开<br>公开<br>不公开 | 过<br>学院秘书未审核 / 书记审核通<br>过<br>学院秘书审核通过 /<br>通过 | 论文相关信<br>编辑 修改与书<br>论文相关信:<br>详细 修改与书<br>论文相关信! |

#### 2. 上传电子签名

研究生通过个人系统"个人信息管理-基本信息维护", 上传电子签名。

|                                                                                                    | 完生管理<br>OF SHANDONG UN | 自息系统<br>IVERSITY                                                                                                    |                                                                                                    |              |                                                                                                    |      | 257. 当時在城136人                                  |
|----------------------------------------------------------------------------------------------------|------------------------|----------------------------------------------------------------------------------------------------|----------------------------------------------------------------------------------------------------|--------------|----------------------------------------------------------------------------------------------------|------|------------------------------------------------|
| 个人信息管理  经领注册  培养管理201                                                                                                    | 6  12:000字位管理  出国      | 管理 项目管理 研究生工作 信息服务 档案管理 数                                                                                                    | 6111日<br>(1111日)<br>(1111日)<br>(11111)<br>(11111) | 21           |                                                                                                    |      | 00000000                                       |
| □ 个人信息管理<br>                                                                                                    |                        |                                                                                                    |                                                                                                    |              | 基本信息                                                                                                    |      |                                                |
| 基本信息维护                                                                                                    | 学号                     | and the second second se                                                                                                    |                                                                                                    | 姓名           | 1000                                                                                                    | 政治面貌 | 中共党员                                           |
| 学生表现信息                                                                                                    | 移动电话                   | And and the second second seco |                                                                                                    | QQ           | The second second second second second second second second second second second second second second second se | 微信   | ecore ( h) and ( h)                            |
| 下戰学生使用手册                                                                                                    | 电子邮箱                   | · second and in the second                                                                                                    |                                                                                                    | 紧急联系人电话      |                                                                                                    | 辅导员  |                                                |
| 查看2017级研究生手册                                                                                                    | 住宿方式                   |                                                                                                    | × (*                                                                                                    | 集中住宿点        | 请选择住宿点                                                                                                    | 宿舍地址 | 磷酸入药会地址                                        |
| 查看2019级研究生手册                                                                                                    | 現住地                    |                                                                                                    | 省                                                                                                    | * 市 *        | ⊠ ~                                                                                                    | 现住地址 | 山东省济南市 点击此处,                                   |
| And States and States and States and States and States and States and States and States and States and States a                                                                                                    | 家庭所在地                  |                                                                                                    | 山东省                                                                                                    | • <b>5</b> • | × ×                                                                                                    | 家庭地址 | <sup> 建大家 (1)</sup> 手机扫描 <sup>一</sup> 维码上传电子签名 |
| and the second second se | 户籍所在地                  |                                                                                                    | 山东省                                                                                                    | • 👘 •        | × ×                                                                                                    | 户籍地址 |                                                |
| 100                                                                                                    | 健康状況                   |                                                                                                    |                                                                                                    |              |                                                                                                    |      |                                                |

#### 3. 优秀成果奖申报

研究生通过"项目管理-奖励项目申请查看",点击"优 秀学术/实践成果奖申请"。

| 会 山东太学<br>GRADUATE SCH                                                                   | 研究生管理信息<br>DOL OF SHANDONG UNIVERS             | N系统<br>mv                     |                                                                                 |                                                                      |                      | \$257                    | 0.0.0       | ≝#在382人    |
|------------------------------------------------------------------------------------------|------------------------------------------------|-------------------------------|---------------------------------------------------------------------------------|----------------------------------------------------------------------|----------------------|--------------------------|-------------|------------|
| 12×20日2日1日2日日1日1日3日2<br>● 项目管理                                                           | 第四44年2016年2016年2016日日<br>総4年中                  | 1000 101 101 101 10 102 101 1 | 校外网登陆研究生管理信息系统<br>若未跳 <del>转成功,请设置允许浏览器就</del> 或者访问https://intergrad.sdu.edu.cr | 请使用VPN进<br><del>续。(</del> 浏览器)<br><sup>(</sup> 输入 <mark>)</mark> 号密码 | 赴行访问,<br>般是在右上<br>登录 | <mark>详见通</mark><br>角阻止跳 | 知附件3i<br>转) | 兑明。        |
| <u>٢٠ ٤ ٢. ٦</u>                                                                         | 研究生管理信息系                                       | 统                             |                                                                                 |                                                                      |                      | <u>م</u>                 | 97 -        | のし、し、夏季、風生 |
| <ul> <li>个人信息</li> <li>小人信息</li> <li>小日営理</li> <li>へ人成果添加書看</li> <li>米加项目申请書看</li> </ul> | 培养管理 学位管理<br>//  文励项目<br>(C米学+近果実由语<br>示号 由清手変 | 选择<br>(代表主法成果实中语<br>实态项目 成果是型 | 学术奖或实践奖进行申报。                                                                    | ¥ā                                                                   | 夜紫琴夜                 | 20±0                     | 采动时间        | 操作         |
|                                                                                          | 1 2022                                         | 优秀学术                          |                                                                                 | 研究生現                                                                 |                      |                          |             | 查看详结       |

进入如下界面,选择本次申请的"成果所属学科"和"成 果类别",填写"成果名称"和"该成果主要创新点、学术 影响、专利推广应用情况等(可体现第三方评价情况)"(限 200字以内),选择已经通过学院秘书审核的代表性支撑成 果(最多3项),上传支撑成果附件,点击"提交"。如有 需要,可在导师审核通过前对成果进行修改等操作。

▲ レまえる | 研究生管理信息系统

| HIGH DECOMPLECT                                              |                       |                      |                                 |                                      |                      |                                             |                                  | ~        |       |       | 19: 21: |
|--------------------------------------------------------------|-----------------------|----------------------|---------------------------------|--------------------------------------|----------------------|---------------------------------------------|----------------------------------|----------|-------|-------|---------|
| 卜人信息 个人信息                                                    | 培养管理                  | 学位管理                 |                                 |                                      |                      |                                             |                                  |          | 25    |       |         |
| <ul> <li>项目管理</li> <li>个人成果添加查看</li> <li>实验项目申请查看</li> </ul> | // 英国<br>1月第111<br>現文 | 回申请<br>数件上标          | 此处上传成果<br>若成果无法提<br>来:(3 强调:申报时 | 及其证明材料<br>供原件,需提(<br>需 <b>合并一个PD</b> | ,包括:<br>共图书馆<br>F文档」 | 论文、专利证书、成果授<br>諸检索证明或可证实正式公<br>上传,且上传附件后才可提 | 权证明及转让、<br>开发表的材料。<br><b>交</b> 。 | 推广证明     | 勝,    |       |         |
|                                                              |                       | 姓名                   |                                 | 学号 印计先                               | 学科便                  | 于学校分组评审                                     | 《原电话                             |          | 1.000 | 10    |         |
|                                                              |                       | 学生类型                 | 普通专业硕士                          | 柳 培养                                 | 单位推                  | 荐成果所属学科分类需一型                                | · 9师 立即                          | 波无重证     | 官     |       |         |
|                                                              |                       | 学院                   | 100                             | 54                                   |                      |                                             | · JUM ALL                        | 5070mb-5 | ~     |       |         |
|                                                              |                       | 奖励项目                 | 优秀学术成果奖                         | 成果所属学科                               | 请选择成                 | 単新語学科                                       | 成果类别                             | 请选供信息则   |       |       |         |
|                                                              |                       | 成果名称                 | 雪喻入虚型名称                         | <u> </u>                             | -                    |                                             |                                  |          |       |       |         |
|                                                              | 15,12,1<br>49,        | U主要创新点、学<br>专利推广应用情题 | 水影<br>現時                        |                                      |                      |                                             |                                  |          |       |       |         |
|                                                              |                       | 导师推荐意见               |                                 |                                      |                      |                                             |                                  |          |       |       |         |
|                                                              |                       | 培养单位排序               |                                 | 学院排序                                 |                      |                                             | 状态                               |          | 学生启动  | 靖     |         |
|                                                              | 【代表哲                  | 学术成果                 |                                 |                                      |                      |                                             |                                  |          |       |       |         |
|                                                              | 序号                    | 成果形式                 |                                 | 第名称                                  |                      | 出版接权单位                                      | 发表时间                             | 作者位次     | 收换情况  | 教病因子  | 時作      |
|                                                              |                       |                      |                                 |                                      |                      | 短元欺编                                        |                                  |          |       |       |         |
|                                                              | 1                     |                      |                                 |                                      |                      |                                             |                                  |          |       | -     |         |
|                                                              | <b>标选成</b>            | 课列表                  |                                 |                                      |                      |                                             |                                  |          |       |       |         |
|                                                              | 99                    | 成果形式                 |                                 | (第名符                                 |                      | 出版過収集位                                      | 发展时间                             | 作者位文     | 化静情况  | 846   | 18/1    |
|                                                              | 1                     | 论文                   | · March and Party and           |                                      | 11                   |                                             | 2017-10-26                       | 第3位      | El    | 0     | 3530    |
|                                                              | 2                     | 论文                   |                                 |                                      |                      | 100000                                      | 2018-04-18                       | 開3位      | SCI   | 3.557 | 1530    |
|                                                              | 3                     | 论文                   | and the second second           |                                      |                      |                                             | 2020-05-01                       | 第1位      | SCI   | 1.375 | 15.50   |
|                                                              | 4                     | 82                   | the second second               |                                      |                      |                                             | 2020-08-07                       | 第1位      | SCI   | 3 304 | 7530    |

研究生可通过系统"奖励项目申请查看"查看奖项审核 状态。状态为"学院、学部校区待审核"时,说明该成果已 通过导师审核。

| C 1. またる  | 研究生管理  | 理信息系  | 统         |             |                       |                |      | Ť    | 997~ |      |
|-----------|--------|-------|-----------|-------------|-----------------------|----------------|------|------|------|------|
| 个人信息 个人信息 | 培养管理   | 学位管理  |           |             |                       |                |      |      |      |      |
| ○ 项目管理 -  |        |       |           |             |                       |                |      |      |      |      |
| 个人成果添加查看  | /// 奖励 | 项目    |           | 2           |                       |                |      |      |      |      |
| 奖励项目中请查看  | 优男学    | 和建築的新 | 化天实冠结果生用语 |             |                       | _              | ř    |      |      |      |
|           | 岸市     | 中请年度  | 实影项目名称    | 成果类型        | 成果在称                  | 状态             | 民共等级 | 关款金额 | 关制时间 | 第17  |
|           | 1      | 2022  | 优秀学术成集成   | 127.127.127 |                       | 研究生现得重任        |      |      |      | 童術祥情 |
|           | 2      | 2022  | 优秀学术成果实   | 122.122.122 | Second and second and | 研究生院侍审核        |      |      |      | 重新详慎 |
|           | 3      | 2022  | 代秀学术成奠定   | 论文论文论文      |                       | 李晓、<br>李朝校区侍审祖 |      |      |      | 查看洋銷 |

可进入系统"查看详情",通过"附件下载""申报表 下载"下载查看已上传附件和《研究生优秀学术/实践成果 奖申报表》(自动显示申请人和导师电子签名)。

| 0 J. 1. 1.3 | 研究生管理信息系统                      |                               |                          |                                  |                |               | 💇 <sup>207</sup> | 〇 〇<br>制新 道出 |
|-------------|--------------------------------|-------------------------------|--------------------------|----------------------------------|----------------|---------------|------------------|--------------|
| 个人信息 个人信息   | 培养管理 学位管理                      |                               |                          |                                  |                |               |                  |              |
| ○ 项目管理      |                                | 生发现下栽附优                       | 右袒 可译达                   | + "附出生 上佳" 注约完修                  |                | 加声音实合体        | \$               |              |
| 个人成果添加责要    | //, 奖励申请                       |                               | 日庆,可通过                   |                                  |                | 「叩里亦」中化       | X.               |              |
| 奖励项目中请重要    | 1月前山市大学学校》(学研究主)<br>教文 前時上市 制作 | 会領示学生)。2.要求点単統一単位<br>下数 単体表下版 | 必须山东大学,琼清祥,在学 <b>期</b> 间 | 微得 <b>结果,3 进程代表往学术结果(不超过</b> 3项) | : 或果殺人与中國或學士。代 | 科学术坦果实表人页面相同。 |                  |              |
|             | 姓名                             | 10007                         | 学号                       | 10000                            |                | 联系电话          | C BREEDER 1      |              |
|             | 学生类型                           | 普通专业硕士                        | 年級                       | 2019                             |                | 导师            | 100              |              |
|             | 学院                             |                               | 专业                       | 0110                             |                | 录取类别          | 非边向              |              |
|             | 突胎项目                           | 优秀学术成果奖                       | 成果所属学科                   | 理学                               |                | 成果类别          | 理论               |              |
|             | 成果名称                           | Red                           |                          |                                  |                |               |                  |              |
|             | 该成果主要创新点、学术影<br>响、专利推广应用情况等    | 现试                            |                          |                                  |                |               |                  |              |
|             | 导师推荐意见                         |                               |                          |                                  | 测试             |               |                  |              |
|             | 追救单位用序                         |                               | 学院排序                     |                                  |                | 868           | 学院、学部校区待审制       | £.           |

注:申请成果的成果所属学科、成果类别、成果名称、 刊物名称、发表时间(见刊时间)、作者位次、收录情况、 影响因子、刊物分区、他引次数和成果网页地址等字段,请 务必在"学生表现信息"中准确填写,否则无法显示到成果 申请表中。

#### 二、申请人导师

#### 1. 上传电子签名

导师通过个人系统"个人信息管理-基本信息维护", 上传电子签名。

| 山东太学和<br>GRADUATE SCHOOL                                                                                                    | F究生管理信            | <b>3.系统</b><br>my                                                                                                    |      |                                                                                                    | est. <b>1</b>                                                                                                    | 当前在线131人                                                                                                    |
|----------------------------------------------------------------------------------------------------|-------------------|----------------------------------------------------------------------------------------------------|------|----------------------------------------------------------------------------------------------------|----------------------------------------------------------------------------------------------------|----------------------------------------------------------------------------------------------------|
| 个人信息管理  地齐管理  地齐管理20                                                                                                    | 16] 毕业和学位管理[出国管理] | 第日曾理 研究生工作 信息服务 軟印管理 在经论文评调 招生资偿认定                                                                                                    |      |                                                                                                    | 000                                                                                                    |                                                                                                    |
| 二个人信息管理<br>师汉宏的                                                                                                    | 4.0               |                                                                                                    | 基本信息 |                                                                                                    |                                                                                                    | - 16                                                                                                    |
| 一基本信息维护                                                                                                    | 编号                |                                                                                                    | 姓名   |                                                                                                    |                                                                                                    |                                                                                                    |
| Contra Bioso                                                                                                    | 证件号码              | THE OWNER AND A DESCRIPTION OF THE OWNER AND A DESCRIPTION OF  | 性别   | 男                                                                                                    |                                                                                                    | 点击扫码签名                                                                                                    |
| 一查看2016级研究生手册                                                                                                    | 学院                | THE PART OF A PART OF A PA | 出生年月 |                                                                                                    | Comments of the local division of the local division of the local |                                                                                                    |
| 一查看2017级研究生手册<br>一查看2018级研究生手册                                                                                                    | 专业                | The second second second second second second second second second second second second second second second se                                                                                                    | 职称   | 教授                                                                                                    |                                                                                                    |                                                                                                    |
| 查看2019级研究生手册                                                                                                    | 最后学历              | 博士毕业                                                                                                    | 最后学位 | 博士                                                                                                    |                                                                                                    | 点击此处,                                                                                                    |
| A STATE OF STATE                                                                                                    | 联系电话              | CIII                                                                                                    | 移动电话 | Contraction of the local division of the local division of the loc | 手机扫描二维码                                                                                                    | 上传电子签名                                                                                                    |
| and the second second se | QQ                | 请输入QQ                                                                                                    | 微信   | 请输入微信                                                                                                    |                                                                                                    | and a second second second second second second second second second second second second second second second |
| 11 1 1 1 1 1 1 1 1 1 1 1 1 1 1 1 1 1 1                                                                                                     | 邮箱                | (CONTRACTO)                                                                                                    | 主页   | 请输入主页                                                                                                    |                                                                                                    |                                                                                                    |
| 164T-10                                                                                                    | 通信地址              | (The college)                                                                                                    | 邮编   | 请输入的编                                                                                                    |                                                                                                    |                                                                                                    |
| and the second second se | 研究方向              |                                                                                                    |      |                                                                                                    |                                                                                                    |                                                                                                    |

#### 2. 成果奖审核

导师通过"项目管理-奖励项目审核",选择"奖励项 目名称"和"年度",查询后,审核研究生申报成果,填写 "导师意见"(限50字以内),若同意申报点击"审核通 过"。

| 🙆 🦺    | \$1.3 | 研究生管   | 理信息   | 系统 |      |        |            |                                                                                                    |       | 💇 <sup>1307</sup> -  | 〇 〇<br>周新 道出      |
|--------|-------|--------|-------|----|------|--------|------------|----------------------------------------------------------------------------------------------------|-------|----------------------|-------------------|
| 个人信息   | 培养管理  | 学位管理   | 导师管理  | 1  |      |        |            |                                                                                                    |       |                      |                   |
| ◎ 项目管理 |       |        |       |    |      |        |            |                                                                                                    |       |                      |                   |
| 教研项目直  | : T   | 1.1. 奖 | 励项目审核 |    |      |        |            |                                                                                                    |       |                      |                   |
| 交股项目审  | 被     |        |       |    |      |        |            |                                                                                                    |       | 请访拜成果美型 ~ 请选择年度      | ~ <b>B</b> B      |
|        |       | 已审     | 表列表   |    |      |        |            |                                                                                                    |       |                      |                   |
|        |       | 1940   | #9    | 姓名 | 申请平宜 | 发放项目后称 | 成果类型       | 成果名称                                                                                                    | 秋市    | 导线意见                 | 推行                |
|        |       | ,      |       |    | 2022 | 优秀李术成… | 论文论文<br>论文 | and the second second se | 生洗持事核 | Rest.                | 重新评估              |
|        |       | 2      | -     | -  | 2022 | 优秀学术成  | 论文论文       | Pro-                                                                                                    | 生活将事场 |                      | 型石字诗<br>封住王熙      |
|        |       | [未前    | 我列表   |    |      |        |            |                                                                                                    |       |                      |                   |
|        |       | #9     | 中语年度  | 学导 | 地名   | 实验项目名称 | 成果类型       | 成果名称                                                                                                    | 状态    | 导动意见                 | 19/1              |
|        |       | 3      | 2022  |    | -    | 优秀学术成  | 论文论文<br>论文 |                                                                                                    | 透得重度  | 导标推荐意见(请译过推荐理由 原動如字) | 事法追注 宣香洋语<br>四注下载 |

## 三、培养单位

#### 1. 维护分管领导信息

培养单位工作人员通过"培养管理-学院辅助信息维护",维护学院分管领导信息。

| 山东大学研究<br>GRADUATE SCHOOL OF | 经生管理信息系统<br>SHANDONG UNIVERSITY       |                      |        |        | 総好, <b>学院秘书</b> 当前在线267人 |
|------------------------------|---------------------------------------|----------------------|--------|--------|--------------------------|
| 个人信息管理  报刊: 册  培养管理  1 养育    | 8理2016  毕业和学位管理  出国管理  项目管理  研究生工作  杉 | 家修理 教师管理 毕业来校 招生资格认定 |        |        | 00000000                 |
| □ <b>培美修理</b><br>学院辅助信息维护    |                                       |                      | 学院辅助信息 |        |                          |
| 学編和的外篇短                      | 分管副院长                                 |                      |        | 200799 |                          |
| 学生查询                         | 分委员会主席                                |                      |        |        | 1.12                     |
| 学生注册 一维护专业英文名称               | 分管副书记                                 |                      |        | 2      |                          |
| 学生班级管理                       |                                       |                      | 提交     |        | 1.1                      |
| 学生邀费信息查询<br>学院英文名称维护         |                                       |                      |        | 2      |                          |

若在添加分管领导信息时,查询不到人员信息,可通过 "教师管理-教师维护"添加相关人员。

| GRADUATE SCHO                                         | 研究生管理信<br>DL OF SHANDONG UNIV | ll.系统<br>ERSITY | ]] ((1999년)] 12 (1996) (1996) (1997년) | 定              |        | 1237 | 5. 学院修书 当前在线104人 ● ● ● ● ● ● ● ● ● ● ● ● ● ● ● ● ● ● ● |    |
|-------------------------------------------------------|-------------------------------|-----------------|---------------------------------------|----------------|--------|------|--------------------------------------------------------|----|
|                                                       |                               |                 |                                       | 教师查询           |        |      |                                                        |    |
| 子现合和和理律护                                              | 所属学院                          |                 | ~                                     |                |        | 单位名称 |                                                        |    |
| and the second second                                 | 較同名                           |                 |                                       |                |        | 教师编号 |                                                        |    |
| 100                                                   | 教师类型                          | 校内老师 🗸          |                                       |                |        |      |                                                        |    |
| SMARA REAL                                            |                               |                 | 查询                                    | 添加较内教师 添加院聘教师  | 添加外聘专家 |      |                                                        |    |
| 1. 1. 1. 1. 1. 1. 1. 1. 1. 1. 1. 1. 1. 1              | 34                            |                 |                                       | 已添加教师列表        |        |      |                                                        |    |
| 100                                                   | 序号                            | 教师名             | 软甲编号                                  | 数师职称           | 导师类务   | U    | 教师类别                                                   | 操作 |
| 1. 1. 1. 1. T. 1. 1. 1. 1. 1. 1. 1. 1. 1. 1. 1. 1. 1. |                               |                 |                                       | SORRY:没有符合的数据! |        |      |                                                        |    |

## 2. 分管领导上传电子签名

分管领导通过个人系统"个人信息管理-基本信息维护",上传电子签名。

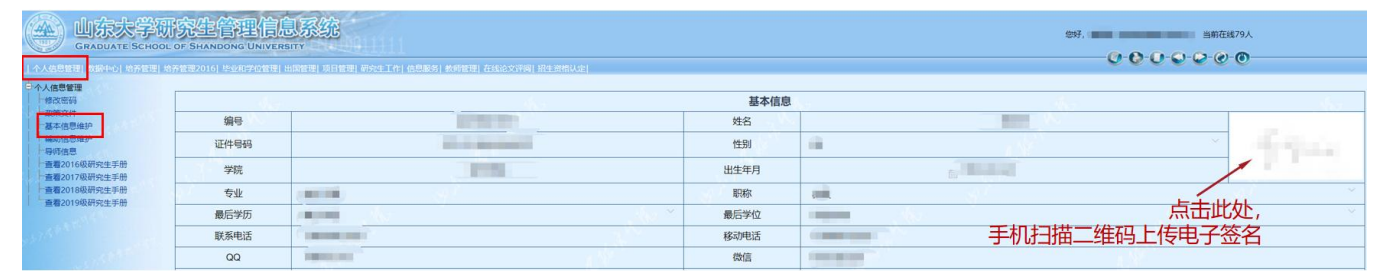

#### 3. 优秀成果奖申请信息导出

培养单位评审前,工作人员可通过"项目管理-奖励项 目审核",选择"奖励项目名称"和"年度",查询后,点 击"导出申请汇总信息",导出已经通过导师审核的优秀成 果 excel 表格,以便组织院内评审。

| 人信息 培养管理         | 学位管理        | 导师管理   | 数据        | 统计                                    |        |                 |                         |               |        |        |      |                 |
|------------------|-------------|--------|-----------|---------------------------------------|--------|-----------------|-------------------------|---------------|--------|--------|------|-----------------|
| 项目管理             |             |        |           |                                       |        |                 |                         |               |        |        |      |                 |
| 教研项目审核<br>个人成果审核 | 1 32        | 中國自由市政 | ±n€TR     | S S S S S S S S S S S S S S S S S S S |        |                 |                         |               | 优秀学术成界 | ik 🔍   | 2022 | -               |
| 2]] 项目审核         | <b>C</b> at | 被列表    |           |                                       |        |                 |                         |               |        |        |      |                 |
|                  | 序号          | 学号     | 姓名        | 申请年度                                  | 文教项目名称 | 12822           | 成集合称                    | the state     | 成果乐藏学科 | 培养单位组序 | 学院批序 | 19/1            |
|                  | - 1         | -      |           | 2022                                  | 优秀学术成  | 论文论文<br>论文      |                         | 研究生院侍审核       | 128    |        | Υ.   | <b>取消审核 登</b> 场 |
|                  | 2           | -      | -         | 2022                                  | 优秀学术成  | 论文论文<br>论文      | Statement of the        | 研究生院待审核       | 48     |        | 2    | EXAMIN 1965     |
|                  | 未前          | 能列表    |           |                                       |        |                 |                         |               |        |        |      |                 |
|                  | 序号          | 田道年度   | <b>半号</b> | 姓名                                    | 实验项目名称 | 10822           | 成黑谷际                    | 秋志            | 应用所属学科 | 培养单位批序 | 学院出来 | 現住              |
|                  | i i         | 2022   | -         |                                       | 优秀学术成  | 127.127.<br>127 | The Residence of States | 学院、<br>学院(注意) | 理学 ~   |        |      | BUSE DE         |

#### 4. 优秀成果奖审核

各研究生培养单位可根据自身情况选择推荐学术奖或 实践奖,分别排序,**推荐奖项之和不得超过分配推荐指标**。

培养单位根据评审公示结果,通过"项目管理-奖励项 目审核",选择"奖励项目名称"和"年度",查询后,审 核成果。确定统一本单位"成果所属学科",以便学校分配 评审组。在"学院排序"处填写推荐排名,点击"审核通过"。 威海校区、齐鲁医学院所属培养单位审核时,请在"培养单 位排序"处填写推荐排名,点击"审核通过"。

| 个人信息 培养管理 | 学位管理  | 导师管理     | - 数据 | 统计                        |        |                    | 各研究生培养单位可根据自身情况 | 记选择推荐                                 | 学术奖或         | 实践奖,   |       |                                       |
|-----------|-------|----------|------|---------------------------|--------|--------------------|-----------------|---------------------------------------|--------------|--------|-------|---------------------------------------|
| う 项目管理 へ  |       |          |      |                           |        |                    | 分别排序,推荐奖项之和不得超过 | け分配推荐                                 | 指标。          |        |       |                                       |
| 較研项目审核    | /// 英 | 關項目审核    | -    | A CONTRACTOR OF THE OWNER |        |                    |                 | ~                                     |              |        |       | _                                     |
| 个人成果审核    | 1911  | ane spee | 卸料   | 交配項目前導致                   |        |                    |                 |                                       | 优秀学术成果3      | s      | 2022  | · · · · · · · · · · · · · · · · · · · |
| 奖励项目审核    | 日本    | 核列表      |      |                           |        |                    |                 |                                       |              |        |       |                                       |
|           | 序号    | 神奇       | 地名   | 田清年度                      | 其動項目名称 | 成果类型               | 成果名称            | 枕台                                    | 成局所属学科       | 培养单位批序 | 学问9月学 | 8/1                                   |
|           | X     |          |      | 2022                      | 优秀学术成  | 论文论文<br>论文         |                 | 研究生院持审核                               | 48           |        | 1     | 504915 <b>26</b> 378                  |
|           | 2     | -        |      | 2022                      | 优劳学术成一 | 18文18文<br>18文      | ●               | 一本单位<br>校分配评审                         | "成果所属<br>卸。  |        | 2     | 和清末時 宣新年頃<br><u>開始下駅</u>              |
|           | 未审    | 核列表      |      |                           |        |                    |                 |                                       |              |        |       |                                       |
|           | 94    | 申请年度     | *6   | 姓名                        | 实数项目名称 | 15822              | 成果名称            | łtas                                  | 這果所關学科       | 培养单位批序 | 学院的序  | <b>現</b> 作                            |
|           | 1     | 2022     | -    | -                         | 优秀学术成  | 18:21 18:2<br>18:2 | A BOOK STREET   | ····································· | <b>洋单位维护</b> | 分管领导   | 信息及   | ※注意は 単新年頃<br>間性下数                     |

#### 5. 下载查看优秀成果奖申报材料

公童)。

培养单位审核通过后,成果进入"已审核列表"。选择 "奖励项目名称"和"年度",查询后,可通过系统"下载 奖励项目推荐汇总表"下载查看《山东大学研究生优秀学术 /实践成果奖推荐汇总表》(自动显示分管领导签字和学院

| -            | 1 /  | Ŭ          |          |               |        |                |                                 |         |               |                |      |                                               |
|--------------|------|------------|----------|---------------|--------|----------------|---------------------------------|---------|---------------|----------------|------|-----------------------------------------------|
| A 1. 1. 1. 3 | 研究生管 | 理信息        | 系统       |               |        |                |                                 |         |               | 1057 -<br>#108 | H    | のの                                            |
| 个人信息 培养管理    | 学位管理 | 导师管理       | 8.8      | 统计            |        |                |                                 |         |               |                |      |                                               |
| ◎ 项目管理 ~     |      |            |          |               |        |                |                                 |         |               |                |      |                                               |
| 教研项目审核       | // 奖 | 腳項目审核      |          |               |        |                |                                 |         | in the second | 147            | 2022 |                                               |
| 个人成果审核       |      | HIST THESE | 3554 144 | CX20-0010-00- |        |                |                                 |         | 10,75-9-1-004 | 9 <b>4</b>     | 2022 | - 196                                         |
| 奖励项目审核       | 已南   | 感列表        |          |               |        |                |                                 |         |               |                |      |                                               |
|              | 序号   | 부분         | 地名       | 田道平堂          | 武励项目名称 | 國際委員           | 成黑名称                            | 秋西      | 成果所属学科        | 培养单位地学         | 学院出学 | 18/1                                          |
|              | 1    |            | 1000     | 2022          | 优秀学术级… | 论文论文.<br>论文    | TOTAL                           | 研究生院侍审核 | 11.0          |                | 4    | Digate 257%                                   |
|              | 2    | -          | -        | 2022          | 优劳学术成。 | 12文 12文<br>12文 | And and a state of the local of | 研究生现時事態 | 48            |                | 2    | 2014年15 11 15 11 11 11 11 11 11 11 11 11 11 1 |
|              | 3    | -          |          | 2022          | 优秀李术虹。 | 论文:论文<br>论文    | A Report Frank Control of State | 研究生院得單級 | 48            |                | 3    | Ronauti mariti                                |

# 6. 材料报送

本年度成果奖均通过研究生管理信息系统**线上报送,**无 需线下报送纸质材料。

为免有误,烦请各培养单位提交前,务必本地下载查看 下列材料是否正确,以便学校评审时提供准确材料:

(1)《山东大学研究生优秀学术/实践成果奖申报表》;

| 10, 35 14 17                                                                                                    |                                                |                                                                                                    | 测试                                                                                                    |                                            |                      |  |  |
|----------------------------------------------------------------------------------------------------|------------------------------------------------|----------------------------------------------------------------------------------------------------|----------------------------------------------------------------------------------------------------|--------------------------------------------|----------------------|--|--|
| 成果所属学科                                                                                                    | 信息                                             |                                                                                                    |                                                                                                    | 理论                                         |                      |  |  |
| 姓名                                                                                                    |                                                | 学号                                                                                                    |                                                                                                    | 联系电话                                       | C.                   |  |  |
| 学生类型                                                                                                    | 普通专业硕士                                         | 年级                                                                                                    | 2019                                                                                                    | 导师姓名                                       |                      |  |  |
| 专业                                                                                                    |                                                |                                                                                                    |                                                                                                    | 录取类别                                       | 非定向                  |  |  |
| 该成果主要创新<br>点、学术影响、专<br>利推广应用情况等<br>(限200字以内)                                                                                                  | 制试                                             |                                                                                                    |                                                                                                    |                                            |                      |  |  |
| 、表性支撑成果(成<br>祝2; 影响因子; 刊                                                                                                    | (梁分类(论文/专)<br>物分区:他引次数                         | 著/专利等);<br>次;成果网页地                                                                                                    | 成果名称;刊物名<br>(址)                                                                                                    | ;称; 发表时间; 作                                | 者位次; 收               |  |  |
| 代表性支撑成果(成<br>情况:影响因子:刊<br>论文:S'                                                                                                    | (果分类(论文/专<br> 物分区;他引次数                         | 著/专利等);<br>次;成果网页地                                                                                                    | 成果名称;刊物名<br>(吐)                                                                                                    | <b>称;</b> 发表时间;作                           | 者位次; 收               |  |  |
| (表性支撑成果(成<br>物况:影响因子:刊<br>论文:5)                                                                                                    | (果分类(论文/专<br>(物分区: 他引次数                        | 著/专利等);<br>改集阿页地                                                                                                    | 成果名称:刊物名<br>(址)                                                                                                    | (称: 发表时间: 作)                               | 者位次; 收               |  |  |
| (改性支撑成果(成<br>)说:影响因子:刊<br>论文:S <sup>1</sup><br>论文:1<br>论文:1                                                                                   | (梁分类 (论文/专<br>(物分区: 他引次素                       | 著/专利等):<br>成果阿贾地                                                                                                    | 成果名称:刊物名<br>)<br>)                                                                                                    | (称: 发表时间: 作)                               | 者位次; 收               |  |  |
| (改住支撑成果(成<br>院):影响因子:刊<br>论文:5)<br>论文:1<br>论文:<br>                                                                                            | (建分类(论文/专<br>)物分区:他引次数<br>的材料真实、准器<br>和优秀实践成果务 | 8/专利等);<br>成果网页地<br>次;成果网页地<br>次; 成果网页地<br>次; 成果网页地<br>次; 一、一、一、一、一、一、一、一、一、一、一、一、一、一、一、一、一、一、一、                                         | 成果名称:刊物名<br>)<br>)<br>)<br>)<br>)<br>(<br>)<br>)<br>(<br>)<br>)<br>(<br>)<br>)<br>(<br>)<br>)<br>(<br>)<br>)<br>(<br>)<br>)<br>(<br>)<br>)<br>(<br>)<br>)<br>(<br>)<br>)<br>(<br>)<br>)<br>(<br>)<br>)<br>(<br>)<br>)<br>(<br>)<br>)<br>(<br>)<br>)<br>(<br>)<br>)<br>)<br>(<br>)<br>)<br>)<br>)<br>(<br>)<br>)<br>(<br>)<br>)<br>)<br>)<br>(<br>)<br>)<br>)<br>)<br>(<br>)<br>)<br>)<br>)<br>(<br>)<br>)<br>)<br>)<br>(<br>)<br>)<br>)<br>)<br>)<br>(<br>)<br>)<br>)<br>)<br>)<br>(<br>)<br>)<br>)<br>)<br>)<br>(<br>)<br>)<br>)<br>)<br>)<br>(<br>)<br>)<br>)<br>)<br>)<br>(<br>)<br>)<br>)<br>)<br>)<br>(<br>)<br>)<br>)<br>)<br>)<br>(<br>)<br>)<br>)<br>)<br>)<br>)<br>)<br>(<br>)<br>)<br>)<br>)<br>)<br>)<br>(<br>)<br>)<br>)<br>)<br>)<br>)<br>)<br>)<br>(<br>)<br>)<br>)<br>)<br>)<br>)<br>)<br>)<br>)<br>)<br>)<br>)<br>)<br>)<br>)<br>)<br>)<br>)<br>)<br>) | 森: 发表时间;作                                  | 者位次; 收               |  |  |
| (表性支撑成果 (成<br>精况:影响因子: 刊<br>论文:5<br>,论文:1<br>,论文:1<br>,花文:<br>                                                                                | (建分类(论文/专<br>)物分区;他引次素<br>的材料真实、准备<br>和优秀实践成果委 | 著/专利等):<br>成果间页增<br>、成果间页增<br>、。<br>文律成果未<br>、<br>、<br>、<br>、<br>、<br>、<br>、<br>、<br>、<br>、<br>、<br>、<br>、<br>、<br>、<br>、<br>、<br>、<br>、 | 成果名称:刊物名<br>)<br>)<br>)<br>)<br>)<br>(<br>)<br>)<br>(<br>)<br>)<br>(<br>)<br>)<br>)<br>)<br>)<br>)<br>)                                                                                                    | (称:发表时间:作<br>所究生优秀成果类,<br>经名<br>2022年04月24 | 者位次; 收<br>本年度未厚<br>印 |  |  |
| 代表性支撑成果(成<br>情况:影响因子:刊<br>,论文:S')<br>,<br>,论文:<br>,<br>,<br>,<br>,<br>,<br>,<br>,<br>,<br>,<br>,<br>,<br>,<br>,<br>,<br>,<br>,<br>,<br>,<br>, | (建分类(论文/专<br>)物分区:他引次素<br>和优秀实践成果等             | 著/专利等):<br>有成果网页地<br>次:成果网页地<br>次: 成果网页地<br>次: 一支撑成果未<br>之。                                                                              | 成果名称:刊物名<br>)<br>)<br>)<br>)<br>小田田子名<br>]                                                                                                    | (称:发表时间:作<br>所究生优秀成果奖,<br>多名<br>2022年04月24 | 者位次; 收<br>本年度未厚<br>旧 |  |  |

山东大学研究生优秀学术成果奖申报表

(2) 上报每项成果及其证明材料 PDF 附件无误;

(3)《山东大学研究生优秀学术/实践成果奖推荐汇总表》。

| 培养单位 (盖章) 二 一 学院电子公章 |        |             |            |      |      |                    |                             |    | 负责人签字: |        |    |                                                                                                    |  |
|----------------------|--------|-------------|------------|------|------|--------------------|-----------------------------|----|--------|--------|----|----------------------------------------------------------------------------------------------------|--|
| 推荐排序                 | 成果名称   | Const Const | 成果所属<br>学科 | 成果类别 | 成果名称 | 刊物名称/作者位次/<br>发表时间 | 收录情况/影响<br>因子/刊物分区<br>/他引次数 | 姓名 | 学号     | 学生类型   | 导师 | 导师推<br>荐意见                                                                                                    |  |
| 1                    | 测试     | 测试          | 信息         | 理论   |      |                    |                             | ,  | 2      | 普通专业硕士 |    | 测试                                                                                                    |  |
| 2                    | ₩<br>Ż |             | 信息         | 应用技术 |      |                    |                             |    |        | 普通专业硕士 |    | The second second second second second second second second second second second second second second second se |  |